## Facturation d'un wagon chargé à partir de RVP

### 1. À partir de l'écran d'inventaire - aller à ON HAND

| Ir    | nven | tory                      |     |                   |             |                  |       | Total Equipmen  | nt : 10   Last up | odated : October 05 | , 2022 at 12:46 PN | Saved View       | s             |          |
|-------|------|---------------------------|-----|-------------------|-------------|------------------|-------|-----------------|-------------------|---------------------|--------------------|------------------|---------------|----------|
|       |      |                           |     |                   |             |                  |       |                 |                   |                     |                    |                  |               |          |
| AG5 5 |      | Stations                  | ^ ^ | <u>≜</u> ⊞   Q    | ₹           |                  |       |                 |                   |                     |                    | Selected Equipme | ent 0/5 ACTIO | ON PANEL |
|       |      | ALICE : ALICEVILLE        | ^   | En Route: 0 Inbou | und: 0 🗸 On | Hand: 5 Outbound | d: 0  |                 |                   |                     |                    |                  |               |          |
|       |      |                           |     | Equipment         | Station 个   | Track 个          | Seq 个 | Shipment Type 个 | Cmnt              | Waybill No          | Kind               | Equip Type       | Equip Kind    | L/E      |
|       |      | HOUSE : ALICE HOUSE TRACK |     | LRS 100068        | MACMI       | RUNAROUND        | 10    | On Hand         | Q                 | 585876              |                    | B435             | B5H           | E        |
|       |      | COLUM : COLUMBUS          | ~   | LRS 016973        | MACMI       | RUNAROUND        | 11    | On Hand         |                   | 647477              |                    | A402             | A5S           | E        |
|       |      |                           |     | SBLX 024181       | MACMI       | RUNAROUND        | 28    | On Hand         |                   | 213520              |                    | T204             | т             | E        |
|       |      | CAGYREC : CAGY REC INTCHG |     | SHQX 001510       | MACMI       | RUNAROUND        | 29    | On Hand         | ٩                 | 213521              |                    | C112             | сн            | E        |
|       |      | CTNMT : CANTONMENT        | ~   | GPSX 000589       | MACMI       | RUNAROUND        | 30    | On Hand         |                   | 213522              |                    | E507             | E             | E        |
|       |      |                           |     |                   |             |                  |       |                 |                   |                     |                    |                  |               |          |
|       |      | 817 · 817·VAPD 17         |     |                   |             |                  |       |                 |                   |                     |                    |                  |               |          |

# 2. Choisissez le wagon chargé sur lequel vous souhaitez appliquer la facturation - appuyez sur la case à cocher à gauche du wagon

| <u>è.</u> III Q   | Ŧ            |                  |       |                 |      |            |          | Selected Equipment | nt 1/5 ACTIO | N PANEL |
|-------------------|--------------|------------------|-------|-----------------|------|------------|----------|--------------------|--------------|---------|
| En Route: 0 Inbou | nd: 0 🗸 On I | Hand: 5 Outbound | ±: 0  |                 |      |            |          |                    |              |         |
| - Equipment       | Station 个    | Track 个          | Seq 🛧 | Shipment Type 🛧 | Cmnt | Waybill No | Kind     | Еquip Туре         | Equip Kind   | L/E     |
| LRS 100068        | MACMI        | RUNAROUND        | 10    | On Hand         | E    | 585876     |          | B435               | B5H          | E       |
| LRS 016973        | MACMI        | RUNAROUND        | 11    | On Hand         | E    | 647477     |          | A402               | A5S          | E       |
| SBLX 024181       | MACMI        | RUNAROUND        | 28    | On Hand         | E    | 213520     |          | T204               | т            | E       |
| SHQX 001510       | MACMI        | RUNAROUND        | 29    | On Hand         |      | 213521     | <b>—</b> | C112               | СН           | E       |
| GPSX 000589       | MACMI        | RUNAROUND        | 30    | On Hand         | E    | 213522     |          | E507               | E            | E       |

3. Appuyez sur ACTION PANEL – l'écran suivant affichera le wagon que vous avez choisie uniquement

Abaissez le panneau ACTION et choisissez CREATE BILL

| Inventory    |                    |                         |                          |                      |      | Total Equ          | ipment : 10 | Last updated : Octob   | er 05, 2022 at 12:46 PM | Saved Views   |                                                                    | *        |
|--------------|--------------------|-------------------------|--------------------------|----------------------|------|--------------------|-------------|------------------------|-------------------------|---------------|--------------------------------------------------------------------|----------|
| ACTION PANEL |                    |                         |                          |                      |      |                    |             |                        |                         |               |                                                                    | Ŷ        |
| Spot Station | Track<br>RUNAROUND | Equip. ID<br>LRS 100068 | Shipment Type<br>On Hand | Waybiii No<br>585876 | Kind | Equip Type<br>B435 | L/E<br>E    | Commodity<br>PULPBOARD | C =                     | Listed Equipr | nent : (1)1<br>Create Bi<br>Bad Orde<br>Hold<br>Intra Plan<br>Move | ACTION - |

4. Une fois que vous aurez appuyé sur CREATE BILL, votre écran de facture électronique apparaîtra avec vos modèles à choisir Choisissez le modèle que vous utiliserez pour le wagon choisi, en appuyant sur l'hyperlien BLEU pour le sélectionner.

|                  |          |                 |               | Select          | a Pattern to Crea | te BOL  | for Shipper  | AG55HAPPAPI      | PIN       |              |              |       |      |        |        |   |
|------------------|----------|-----------------|---------------|-----------------|-------------------|---------|--------------|------------------|-----------|--------------|--------------|-------|------|--------|--------|---|
| Status           | Active ~ |                 |               | Pattern ID      |                   |         |              | Origin           |           |              | Desti        | natio | n    |        |        |   |
| Consignee        |          |                 |               | STCC            |                   |         |              | Description      |           |              | Pay M        | letho | d    |        |        | ~ |
| Reference Qual   |          |                 |               |                 |                   |         | ✓ Refe       | erence Number    |           |              |              |       |      |        |        |   |
| Payer of Freight |          |                 | Care O        | f Customer      |                   |         |              | Route            | ROAD 1    | JCT 1        | ROAD 2       | J     | CT 2 | ROAD 3 | JCT 3  |   |
|                  |          |                 |               |                 | Tota              | Record  | s Found: 4   |                  |           |              |              | Sea   | rch  | Insert | Delete |   |
|                  |          | Pattern ID      | Origin        | Destination     | Consignee         | STCC    | Send to Road | STCC Description |           |              |              | тмс   |      |        |        |   |
|                  |          | CANADA_2_MEXICO | TORONTO, ON   | TORONTO, ON     | THE TACO PLACE    | 4901105 | AG55         | CARTRIDGES FOR W | EAPONS    |              |              | R     |      |        |        |   |
|                  |          | HAZMAT          | NEW HAVEN, CT | GUELPH, ON      | PDI BULK LIQUIDS  | 4940129 | AG55         | ENVIRONMENTALLY  | HAZARDOUS | SUBSTANCE, L | IQUID, N.O.S | R     |      |        |        |   |
|                  |          | QGRY-CN         |               | 6               |                   |         | AG55         | -                |           |              |              | R     |      |        |        |   |
|                  |          | TEST-CC         | ARCOLA, IN    | NORTHAMPTON, PA | HOROWEEN LEASING  | 0134910 | AG55         | VEGETABLE SEEDS  |           |              |              | R     |      |        |        |   |

# 5. ne fois que vous aurez choisi un modèle de facturation, saisissez les champs obligatoires, puis appuyez sur CREATE & SEND

#### **Quick Entry Screen For New Bill Of Lading**

- Create : Click on "Create" to create and then view the BOL to complete and send EDI to railroad.
- Create And Send : Click on "Create And Send" to create and send the BOL directly to the railroad without viewing the BOL prior.

| Field Name         | Data            | Required |
|--------------------|-----------------|----------|
| *BOL Number        | 5               | Yes      |
| *Equipment Initial | LRS             | Yes      |
| *Equipment Number  | 100068          | Yes      |
| *Net Weight        |                 | Yes      |
|                    | Create And Send | Create   |

6. Vous devriez recevoir une page de validation qui ressemble à celle ci-dessous:

#### Validation Page

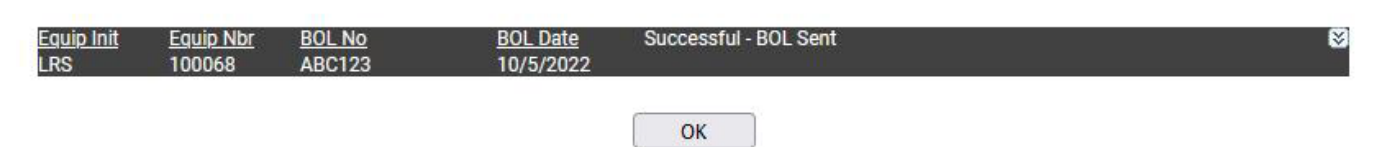

### Le chemin de fer sera informé que votre wagon est chargé et prêt à être tiré